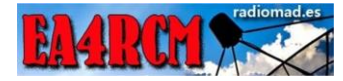

# REPETIDOR DMR PUERTO LOS LEONES ED4ZAH

# Contenido

| 1  |
|----|
| 1  |
| 2  |
| 2  |
| 4  |
| 5  |
| 7  |
| 10 |
| 11 |
| 12 |
| 13 |
|    |

### INTRODUCCIÓN

Este documento describe como se ha realizado la configuración, instalación y puesta en marcha del repetidor DMR de la Sección de Ure Guadarrama @ea4urg .

El objetivo de este documento es facilitar el trabajo a otras secciones o Radio Clubs que deseen montar su propio repetidor.

El trabajo descrito a continuación ha sido llevado a cabo por el radio club Mike Alfa Delta @radio\_mad\_.

Este documento se puede distribuir libremente siempre y cuando no sea modificado y se distribuya en su formato original.

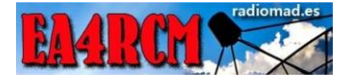

#### PREPARACION RASPBERRY

Una vez grabada la SD con la última versión disponible de raspbian pasamos a configurar nuestra raspberry.

En las últimas versiones de raspbian es necesario crear un fichero llamado SSH en la SD para que la raspberry permita ser accedida mediante ese protocolo... El fichero ha de llamarse "ssh" sin mas, sin extensión y no es necesario que tenga nada dentro del fichero. Así que una vez grabada la SD, sacarla, meterla de nuevo, y crear ese fichero.

Por defecto el usuario es pi y el password raspberry

#### INSTALACIÓN HERRAMIENTAS DE DESARROLLO

Instalamos las herramientas de desarrollo y algunos paquetes que también utilizaremos

sudo apt-get update sudo apt-get install build-essential git nano screen htop

#### Ahora descargamos de GIT el software necesario

cd /opt/

sudo git clone https://github.com/g4klx/MMDVMHost.git
sudo git clone https://github.com/g4klx/MMDVMCal.git

Y procedemos a compilar MMDVMHost y MMDVMCal

cd /opt/MMDVMHost sudo make cd /opt/MMDVMCal sudo make

pi@raspberrypi:/opt/MMDVHHost \$ sudo make echo "const char \*gitversion = \"139be054be42503b52f6b03fea972d287a2395a7\";" > GitVersion.h g++ -g -03 -Wall -std=c++0x -pthread -c -o AMBEFEC.cpp g++ -g -03 -Wall -std=c++0x -pthread -c -o BCH.o BPTC19696.cpp g++ -g -03 -Wall -std=c++0x -pthread -c -o BPTC19696.o BPTC19696.cpp g++ -g -03 -Wall -std=c++0x -pthread -c -o Conf.o Conf.cpp g++ -g -03 -Wall -std=c++0x -pthread -c -o CRC.o CRC.cpp g++ -g -03 -Wall -std=c++0x -pthread -c -o Display.o Display.cpp

Tardará un poco....

ahora vamos a editar el fichero MMDVM.INI y configurarlo

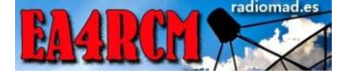

cd /opt/MMDVMHost sudo nano MMDVM.ini

#### Una vez configuramos lanzamos MMDVMHost para verificar si va todo correcto

#### sudo ./MMDVMHost ./MMDVM.ini

|          | 2017-09-19  | 20:43:16.754 | RX LEVEL: 50.0%                                                                             |
|----------|-------------|--------------|---------------------------------------------------------------------------------------------|
| 1        | 2017-09-19  | 20:43:16.754 | CW 1d IA LEVEI: 50.08                                                                       |
|          | 2017-09-19  | 20:43:16.755 | D-Star IA Level: 50.08                                                                      |
|          | 2017-09-19  | 20:43:16.755 | DER IX LEVEL: 50.0%                                                                         |
| 1        | 2017-09-19  | 20:43:16.755 | DET TA LEVEL: 50.0%                                                                         |
|          | 2017-09-19  | 20:43:16.756 | P25 IX LEVEL: 50.0%                                                                         |
|          | 2017-09-19  | 20:43:16.756 | KA Frequency: 436325000Hz (436325000Hz)                                                     |
|          | 2017-09-19  | 20:43:16.757 | IA Frequency: 430/25000n2 (430/25000n2)                                                     |
| -11<br>- | 2017-09-19  | 20:43:10.757 | Opening the Minore American I description, NARY 20170501 (D. Star/DWD/Sustan Rusian/D35/DS5 |
| 10       | W TA) Ci+TD | #0000000     | PEDVM PIOLOGOI VEISION. I, description. PEDVM 20170501 (D-Star/DMK/System Pusion/F25/KSS    |
|          | 2017_09_19  | 20.43.18 800 | Dienlay Darametere                                                                          |
| τ.       | 2017-09-19  | 20:43:18 800 | Time. None                                                                                  |
| ÷        | 2017-09-19  | 20:43:18 801 | Type, Aone                                                                                  |
| 11       | 2017-09-19  | 20:43:18.801 | Address, bm-as dipage org                                                                   |
| 1        | 2017-09-19  | 20:43:18 801 | Port 603                                                                                    |
| ÷        | 2017-09-19  | 20:43:18 802 | Local - random                                                                              |
| ÷        | 2017-09-19  | 20:43:18 802 | Jitter, Janom                                                                               |
| ÷.       | 2017-09-19  | 20:43:18 802 | Slot 1: enabled                                                                             |
| ÷        | 2017-09-19  | 20:43:18 803 | Slot 2: enabled                                                                             |
| ÷        | 2017-09-19  | 20:43:18 803 | Mode Hange 3s                                                                               |
| ÷        | 2017-09-19  | 20:43:19.075 | Info Darametere                                                                             |
| ÷.       | 2017-09-19  | 20:43:19.075 | Callsion FD472H                                                                             |
| ÷        | 2017-09-19  | 20:43:19.076 | BY Fremency 438325000Hz                                                                     |
| ÷        | 2017-09-19  | 20:43:19.076 | TX Frequency: 430725000Hz                                                                   |
| r.       | 2017-09-19  | 20:43:19.076 | Power: 1W                                                                                   |
| T :      | 2017-09-19  | 20:43:19.077 | Latitude: 40.714230deg N                                                                    |
| T :      | 2017-09-19  | 20:43:19.077 | Longitude: -4.138111deg F                                                                   |
| T :      | 2017-09-19  | 20:43:19.078 | Height: 1556m                                                                               |
| τ.       | 2017-09-19  | 20:43:19.078 | Logation: "Spain"                                                                           |
| τ.       | 2017-09-19  | 20:43:19.079 | Description: "Multi-Mode Repeater"                                                          |
| Ι:       | 2017-09-19  | 20:43:19.079 | URL: "www.google.es"                                                                        |
| и:       | 2017-09-19  | 20:43:19.079 | DMR, Opening DMR Network                                                                    |
| Ι:       | 2017-09-19  | 20:43:19.080 | CW Id Parameters                                                                            |
| Ι:       | 2017-09-19  | 20:43:19.080 | Time: 10 mins                                                                               |
| Ι:       | 2017-09-19  | 20:43:19.080 | Callsign: ED42AH                                                                            |
| Ι:       | 2017-09-19  | 20:43:19.081 | RSSI                                                                                        |
| Ι:       | 2017-09-19  | 20:43:19.081 | Mapping File: RSSI.dat                                                                      |
| Ι:       | 2017-09-19  | 20:43:19.081 | Loaded 0 RSSI data mapping points from RSSI.dat                                             |
| Ι:       | 2017-09-19  | 20:43:19.082 | DMR Id Lookups                                                                              |
| Ι:       | 2017-09-19  | 20:43:19.082 | File: /opt/MMMDVMHost/DMRIds.dat                                                            |
| Ι:       | 2017-09-19  | 20:43:19.082 | Reload: 24 hours                                                                            |
| N :      | 2017-09-19  | 20:43:19.082 | Cannot open the Id lookup file - /opt/MMMDVMHost/DMRIds.dat                                 |
| Ι:       | 2017-09-19  | 20:43:19.083 | DMR RF Parameters                                                                           |
| Ι:       | 2017-09-19  | 20:43:19.083 | Started the DMR Id lookup reload thread                                                     |
| Ι:       | 2017-09-19  | 20:43:19.083 | Id: 2144087                                                                                 |
| Ι:       | 2017-09-19  | 20:43:19.084 | Color Code: 1                                                                               |
| I:       | 2017-09-19  | 20:43:19.084 | Self Only: no                                                                               |
| Ι:       | 2017-09-19  | 20:43:19.084 | Embedded LC Only: no                                                                        |
| Ι:       | 2017-09-19  | 20:43:19.085 | Dump Talker Alias Data: yes                                                                 |
| I:       | 2017-09-19  | 20:43:19.085 | Prefixes: 0                                                                                 |
| Ι:       | 2017-09-19  | 20:43:19.085 | Call Hang: 3s                                                                               |
| Ι:       | 2017-09-19  | 20:43:19.086 | TX Hang: 3s                                                                                 |
| Ι:       | 2017-09-19  | 20:43:19.086 | Mode Hang: 10s                                                                              |
| M:       | 2017-09-19  | 20:43:19.086 | MMDVMHost-20170719 is running                                                               |
|          |             |              |                                                                                             |

Copiamos el fichero MMDVM.ini a HOME/PI

sudo cp /opt/MMDVMHost/MMDVM.ini /home/pi/MMDVM.ini

Copiamos el binario MMDVMHost y el MMDVMCal

sudo cp /opt/MMDVMHost/MMDVMHost /usr/local/bin/MMDVMHost sudo cp /opt/MMDVMCal/MMDVMCal /usr/local/bin/MMDVMCal

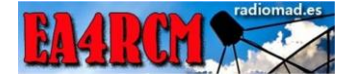

#### CONFIGURAR MMDVMHOST COMO SERVICIO

Creamos el fichero de configuración del servicio

sudo nano /lib/systemd/system/mmdvmhost.service

Debe quedar así

| [Unit]                                                                |
|-----------------------------------------------------------------------|
| Description=MMDVM Host Service                                        |
| After=syslog.target network.target                                    |
| [Service]                                                             |
| User=root                                                             |
| WorkingDirectory=/opt/MMDVMHost                                       |
| ExecStart=/usr/bin/screen -S MMDVMHost -D -m /usr/local/bin/MMDVMHost |
| /home/pi/MMDVM.ini                                                    |
| ExecStop=/usr/bin/screen -S MMDVMHost -X quit                         |
| [Install]                                                             |
| WantedBy=multi-user.target                                            |

Le damos los permisos necesarios

sudo chmod 755 /lib/systemd/system/mmdvmhost.service

Recargamos los servicios y habilitamos el nuestro

sudo systemctl daemon-reload sudo systemctl enable mmdvmhost.service

Arrancamos nuestro servicio

sudo systemctl start mmdvmhost.service

y verificamos si funciona

sudo systemctl status mmdvmhost.service

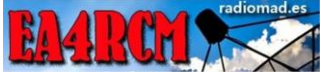

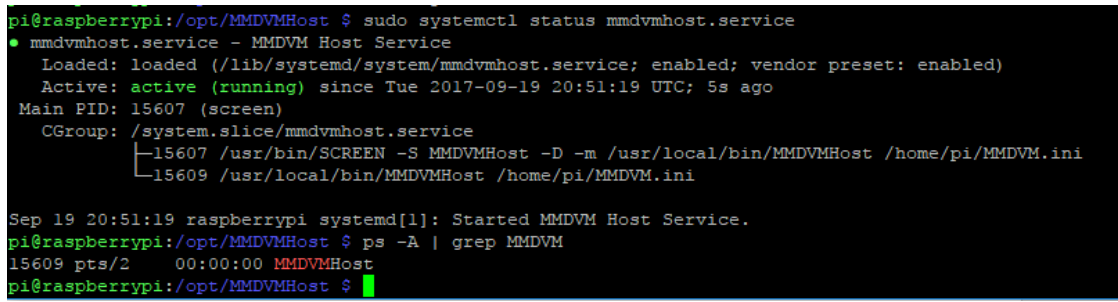

Y FUNCIONA!!! Ya está configurado como servicio y tiene auto arranque tras un reinicio

#### ACTIALIZACIÓN DMRIds

Vamos a configurar la actualización de las Id de DMR

Editamos el fichero /opt/MMDVMHost/Linux/DMRIDUpdate.sh

Buscamos donde pone DMRIDFILE y lo dejamos así

DMRIDFILE=/opt/MMDVMHost/DMRIds.dat

Y ejecutamos el script ded actualización

sudo /opt/MMDVMHost/linux/DMRIDUpdate.sh

Añadimos una entrada en el cron de forma que todos los días se actualicen las Ids, para ello ejecutamos

sudo crontab -e

y añadimos que lo ejecute todos los días el script de actualización

\* 23 \* \* \* /opt/MMDVMHost/linux/DMRIDUpdate.sh

Salvamos y listo, nuestro script de actualización se ejecutará todos los días a las 23hrs.

Verificamos que cuando haya tráfico se encienda el LED PTT

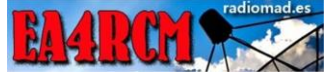

M: 2017-09-19 21:37:09.546 DMR, Logged into the master successfully M: 2017-09-19 21:37:21.328 DMR Slot 1, received network voice header from 21 M: 2017-09-19 21:37:21.339 Debug: Mode set to DMR M: 2017-09-19 21:37:22.028 DMR Slot 1, Embedded Talker Alias Header M: 2017-09-19 21:37:22.029 0000: 04 00 4C 45 42 33 47 48 4E M: 2017-09-19 21:37:22.734 DMR Slot 1, Embedded Talker Alias Block 1 M: 2017-09-19 21:37:22.734 DMR Slot 1, Embedded Talker Alias Block 1 M: 2017-09-19 21:37:22.734 0000: 05 00 20 45 64 75 61 72 64 M: 2017-09-19 21:37:23.449 DMR Slot 1, Embedded Talker Alias Block 2 M: 2017-09-19 21:37:23.450 0000: 06 00 6F 00 00 00 00 00 M: 2017-09-19 21:37:44.808 DMR Slot 1, received network end of voice transmi M: 2017-09-19 21:37:49.890 Debug: Mode set to Idle

Eso es que hay tráfico y como vemos se enciende el led de PTT

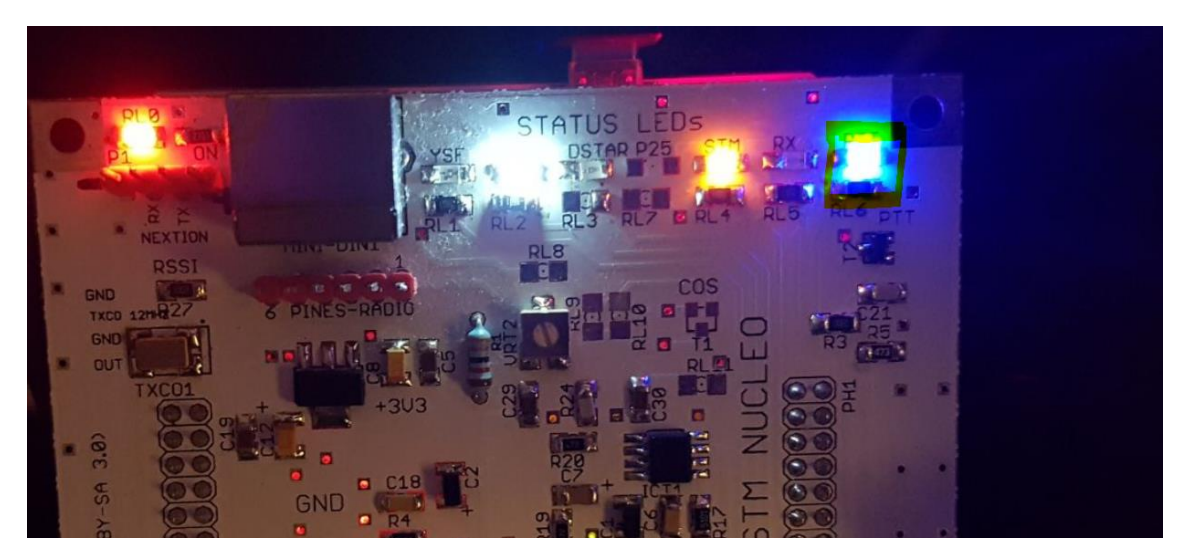

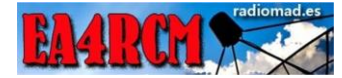

### CONFIGURACIÓN MODEM ST32M

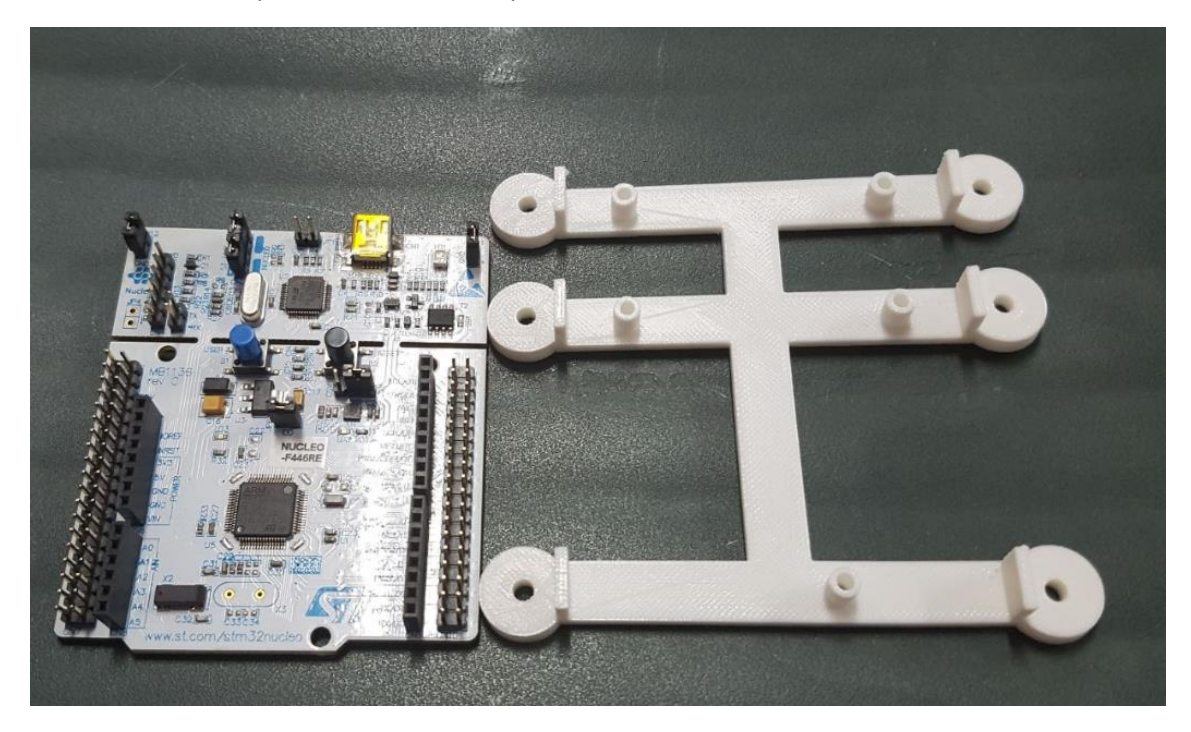

Este es el modem que llevará nuestro repetidor

Se trata de un ST32 Nucleo

Siguiendo las instrucciones del colega F5UII compilamos MMDVM para la placa STM32 Nucleo (F446RE)

https://www.f5uii.net/compilation-installation-configuration-mmdvm-stm32f4xx/

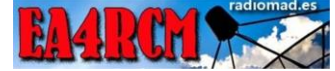

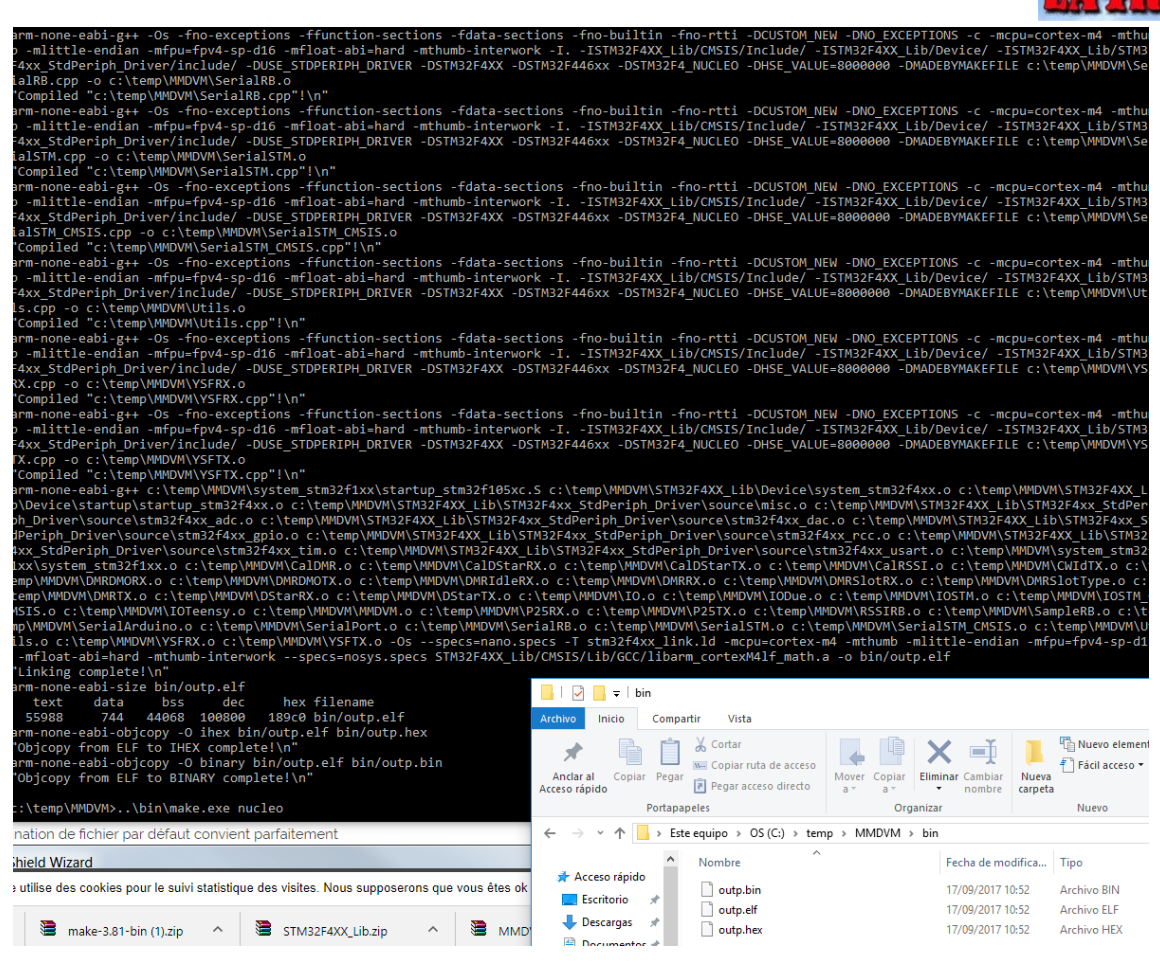

Una vez instalado el software para grabar en la board ST, según indican las instrucciones, seleccionamos el fichero que acabamos de compilar (out.hex)

| stm32 ST-LINK Utility                                                                                                    |                                                                                                    |                                                                                                    |
|----------------------------------------------------------------------------------------------------|----------------------------------------------------------------------------------------------------|----------------------------------------------------------------------------------------------------|
| File     Edit     View Target     ST-LINK       Open file     CTRL+O       Save file as     CTRL+S       Close File     Data Width: 32 bits | Device<br>Device ID<br>Revision ID                                                                                                    |                                                                                                    |
| Exit Device Memory                                                                                                    | STM32 ST-LINK Utility<br>File Edit View Target ST-LINK External Loader Help                                                                                                    | ↔                                                                                                    |
|                                                                                                    | Memory displa       ←       →       ↑       ▲       >       Este equipo       >       OS (C:)       :         Address:       0       Organizar ▼       Nueva carpeta                                                                                                    | > temp > MMDVM > bin                                                                                        |
|                                                                                                    | Device Memory  Device Memory  Device | Fecha de modifica         Tip           17/09/2017 10:52         Arc           17/09/2017 10:52         Arc |
|                                                                                                    | Imágenes Música Vídeos Imágenes Imágenes <                                                                                                    |                                                                                                    |
|                                                                                                    | Red TV71YD2 SD RASPIV1-LETO                                                                                                    |                                                                                                    |
| MMDVM     A outp.bin     outp.hex                                                                                                    | Grupo en el hogar      Nombre: outp.hex                                                                                                    |                                                                                                    |

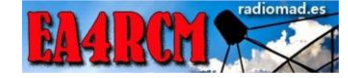

### Conectamos nuestra placa y le damos a programar y verificar

| Connect           | P                        |          | š 🙆 🔜                 |           |              |             |   |  |
|-------------------|--------------------------|----------|-----------------------|-----------|--------------|-------------|---|--|
| Disconnect        | CTRL+D                   | _        |                       |           |              | Device      |   |  |
| Erase Chip        | CTRL+E                   | J Siz    | e: 0x1000             | D Data Wi | dth: 32 bits | Device ID   |   |  |
| Erase Bank1       |                          |          |                       |           |              | Revision ID |   |  |
| Erase Bank2       |                          | hex      |                       |           |              | Flash size  |   |  |
| Erase Sectors     |                          | ×0800    | x08000000 0x0800DD9C] |           |              |             |   |  |
| lirogram          |                          | _        | 4                     | 8         | С            | ASCII       |   |  |
| Program           | 00                       | 08000439 | 08000435              | 08000435  | 955          |             |   |  |
| Program & venity  | CTRL+P                   | 35       | 08000435              | 08000435  | 00000000     | 555.        |   |  |
| Blank Check       |                          | 00       | 00000000              | 00000000  | 08000435     |             |   |  |
| Memory Checksum   |                          | 35       | 00000000              | 08000435  | 08000435     | 555         |   |  |
| Compare device me | mory with [outp.hex]     | 35       | 08000435              | 08000435  | 08000435     | 555         |   |  |
| Option Bytes      | CTRL+B                   | 35       | 08000435              | 08000435  | 08000435     | 555         |   |  |
| MOLE              |                          | 35       | 08000435              | 08000435  | 08000435     | 555         |   |  |
| MCU Core          |                          | 35       | 08000435              | 08000435  | 08000435     | 555         |   |  |
| Automatic Mode    |                          | 35       | 08000435              | 08000435  | 08000435     | 555         |   |  |
| Settings          |                          |          |                       |           |              |             |   |  |
|                   | I that the first head of |          | and div               |           |              |             | _ |  |

Pulsamos start y cruzamos los dedos :D :D

|                    | Memory display            |                                    |  |  |
|--------------------|---------------------------|------------------------------------|--|--|
| ownload [ outp     | o.hex ]                   | >                                  |  |  |
| Start address      | 0x08000000                |                                    |  |  |
| File path          | C:\temp\MMDVM\bin\outp.he | x Browse                           |  |  |
| Extra options      | Skip Flash Erase          | Skip Flash Protection verification |  |  |
| Verification       | Verify while programming  | ⊖ Verify after programming         |  |  |
| Click "Start" to p | orogram target.           |                                    |  |  |
| After programm     | ning                      |                                    |  |  |
|                    | Reset after programming   | Full Flash memory Checksum         |  |  |
|                    | Start                     | Cancel                             |  |  |
|                    |                           |                                    |  |  |

Ya tenemos el MODEM programado con el código MMDVM

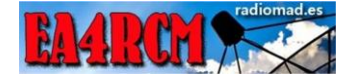

| TT/03/03 - CONNECTED VID 3WD.                     |
|---------------------------------------------------|
| 11:03:03 : SWD Frequency = 4,0 MHz.               |
| 11:03:03 : Connection mode : Normal.              |
| 11:03:03 : Debug in Low Power mode enabled.       |
| 11:03:04 : Device ID:0x421                        |
| 11:03:04 : Device flash Size : 512KBytes          |
| 11:03:04 : Device family :STM32F446xx             |
| 11:05:50 : Memory programmed in 3s and 750ms.     |
| 11:05:50 : VerificationOK                         |
| 11:05:50 : Programmed memory Checksum: 0x004ABFCB |
| - '                                               |
|                                                   |

Debug in Low Power mode enabled.

Device ID:0x421

### CONEXIONADO EQUIPOS Y MODEM

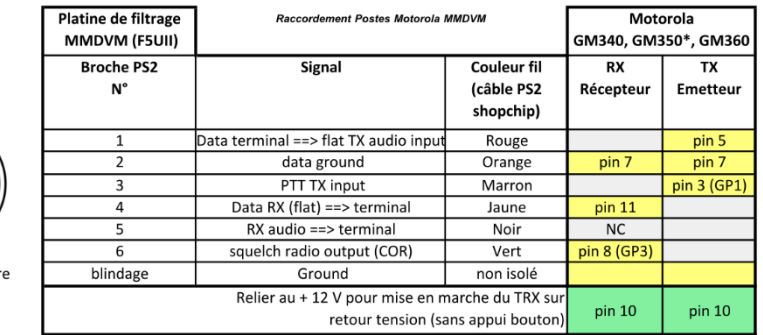

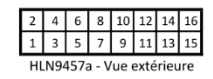

PS2 - Vue extérieure

\* Pour le GM350 4 canaux, le câblage sur la fiche accessoire arrière n'est pas réalisé. Une modification existe.

Se ha realizado la conexión de los equipos conforme a la imagen superior. El pin para la señal RSSI es el pin 15.

Respecto al RSSI hay que adaptar los voltajes para que la placa MMDVM no reciba mas de 3v que es su máximo tolerable. Para ello hemos añadido una resistencia de 10K a masa. Hay un punto para ello marcado como RI2

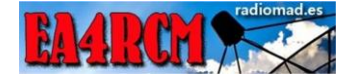

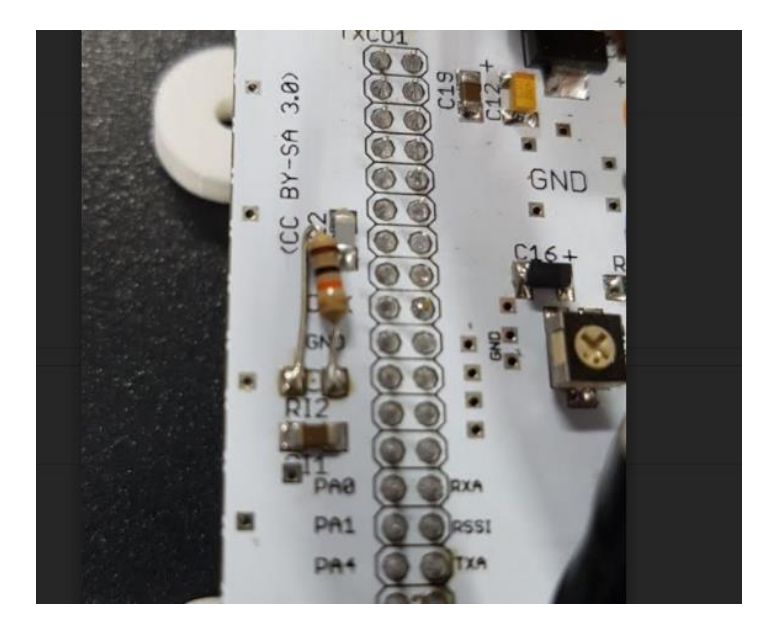

Esto hará que la tensión recibida del RSSI sea un 50% respecto a la original que envía la radio.

### CONECTOR MOTOROLA HOMEMADE

No teníamos unos conectores de Motorola se han hecho unos caseros utilizando unos pines macho macho y unas PCB para construcciones caseras. El resultado es bastante bueno

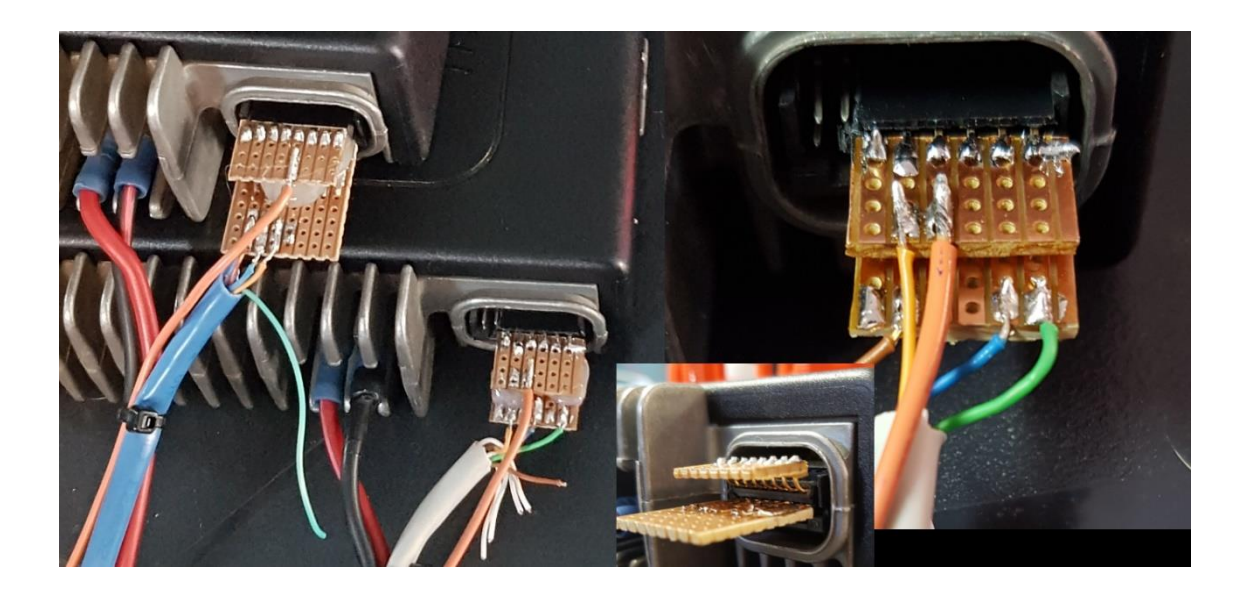

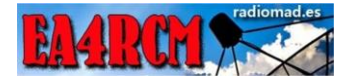

## MODICACIÓN SALIDA AUDIO

Se realizo la modificación de la salida de audio ya que este modelo no saca el audio sin filtrar.

La información la encontramos aquí:

http://sp4.jestok.com/5348/comment-page-1

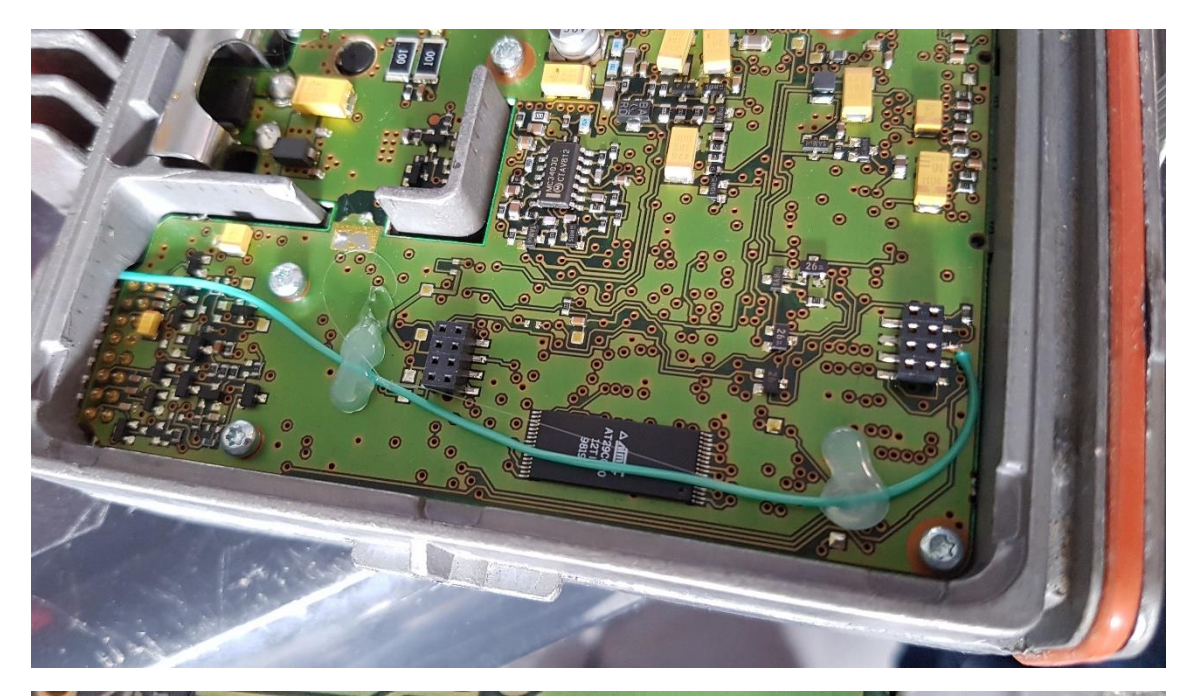

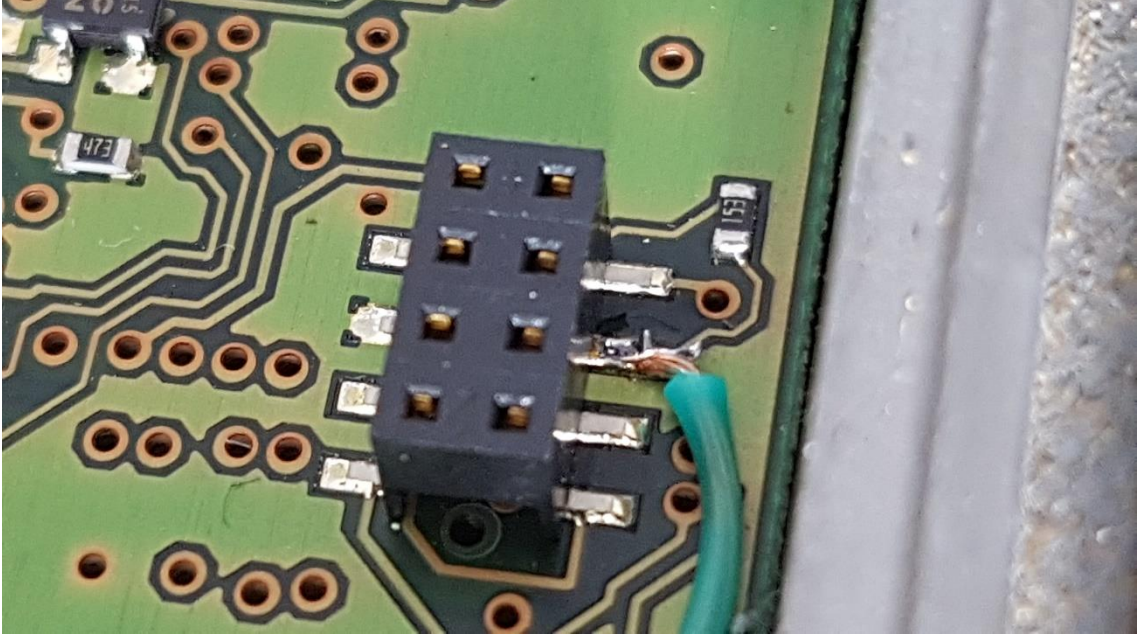

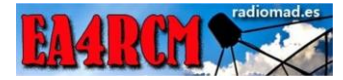

### AJUSTE DEL EQUIPO TX

A falta de un analizador de espectro nos valemos de un airspy para ajustar el nivel de audio que le llegará a la Motorola en TX.

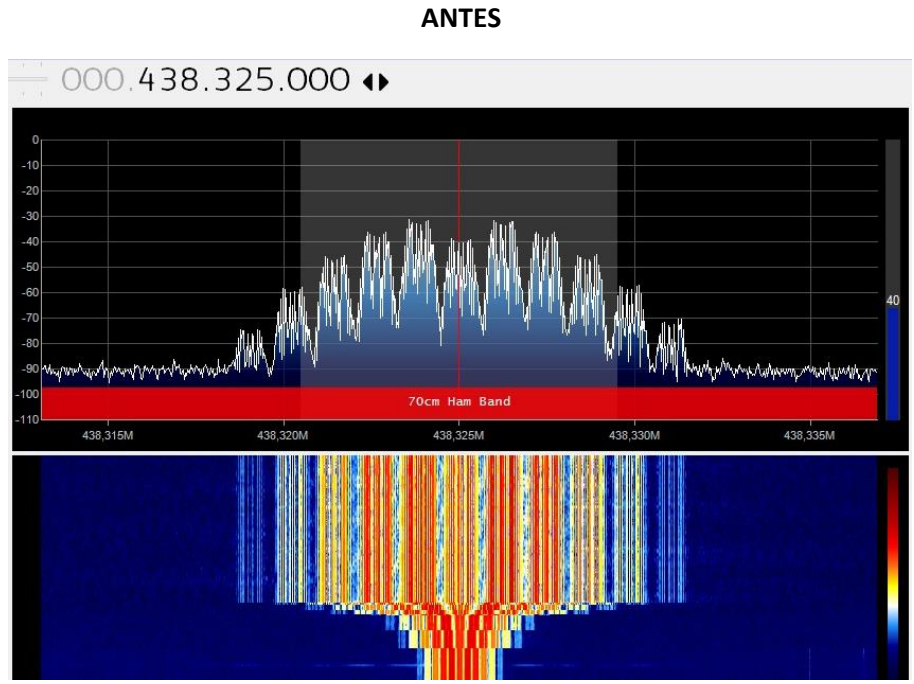

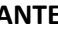

DESPUES

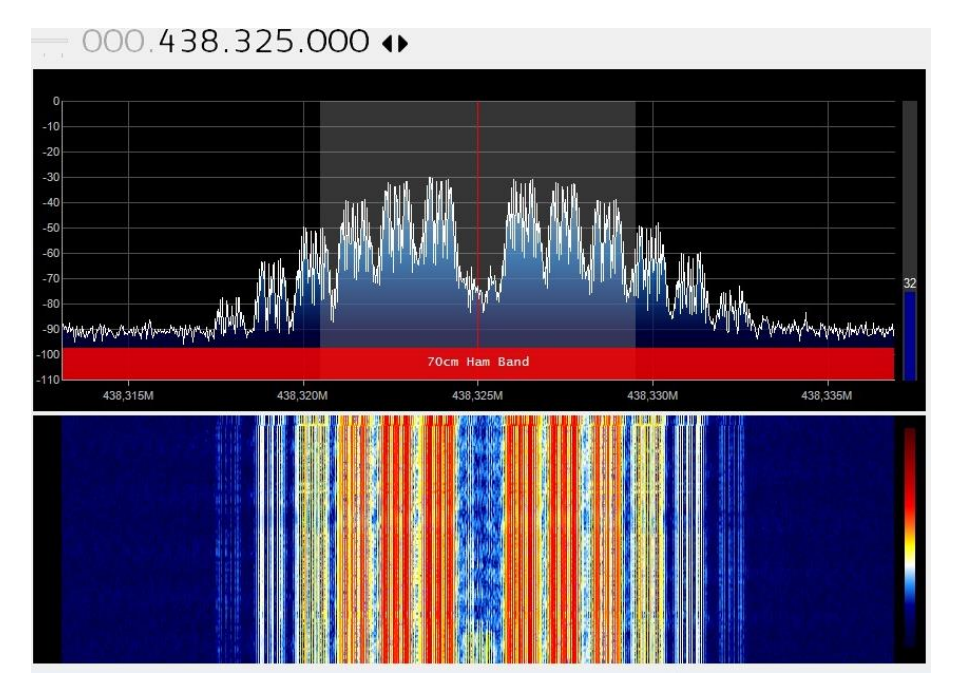